### How to set up a course

This user guide will take you through the steps on how to set up a course.

| CRICKET Cric             | ket Ireland                 | C Search R                                  |
|--------------------------|-----------------------------|---------------------------------------------|
| Cricket Ireland v Profil | Crisket Ireland             | Roles                                       |
| Account                  |                             | Q. Search                                   |
| Members V Comr           | nunication Preferences v    | ·                                           |
| ) Clubs V Notes          |                             | ACTIVE ROLES                                |
| Provincial Unio V Puret  | 200                         | Douglas McLellan                            |
| h Programmes             | Information                 | Cricket Ireland Super Admin                 |
| Courses Audit            | ~                           | Elaine Nolan<br>Cricket Ireland Super Admin |
| D Competitions           | PRIMARY CONTACT             | Emma Butler                                 |
| Events                   | (2)                         | Cricket Ireland Super Admin                 |
| Charts 🗸                 | ₹₀.                         | Elam Foulkes<br>Cricket Ireland Super Admin |
| Purchase History         |                             | Martin Hunt                                 |
| Admin 🗸                  | Cricket Ireland Super Admin | Cricket Ireland Super Admin                 |
| Reports                  |                             | Stephen Maxwell                             |
| J Queued Reports         | GENERAL INFORMATION         |                                             |
| Validation               | 0 -                         | Syeda Sadiyanaz                             |

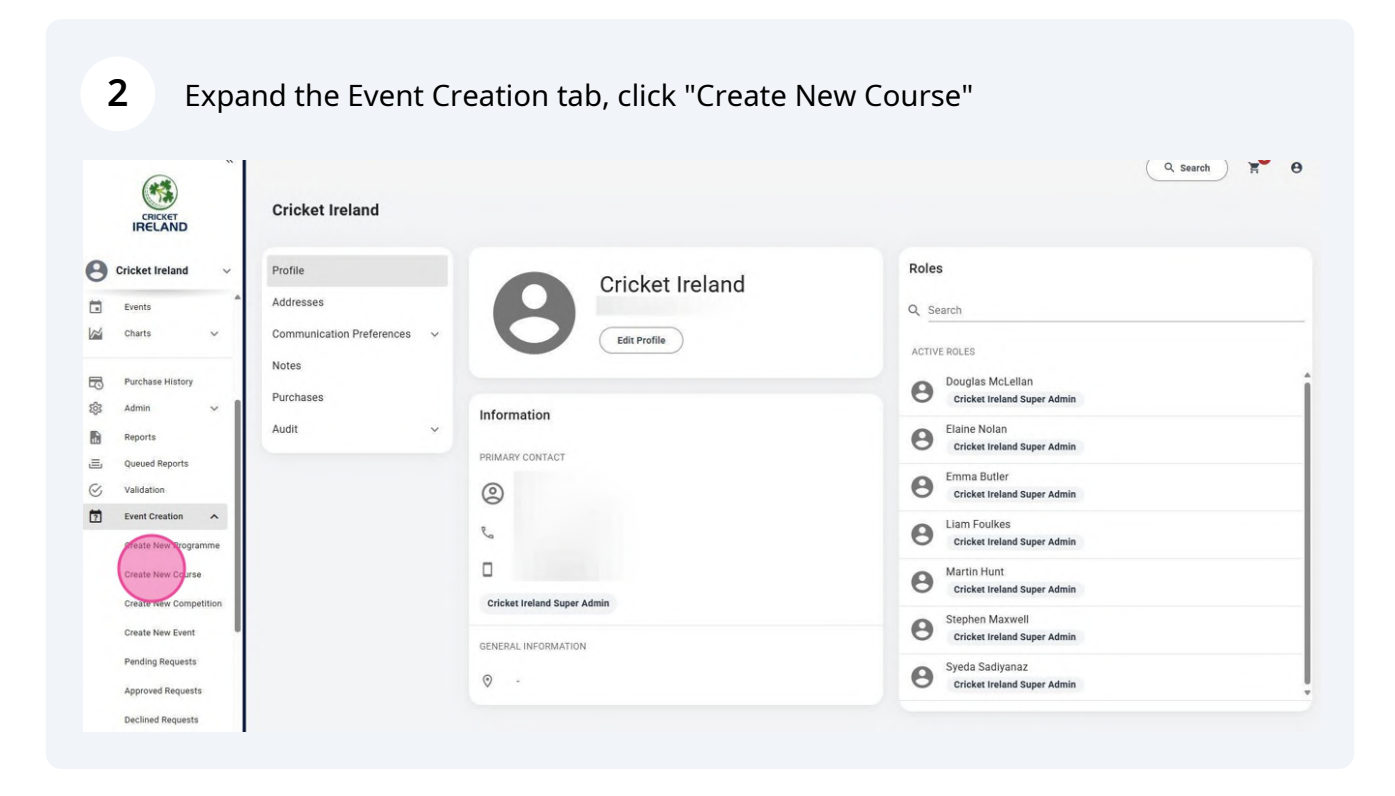

#### **3** Click "Ok" if your payment system via Stripe is set up

|                                                           | «<br>Cricket Ireland | If you wish to take payments for entries via the platt<br>first. For more information about this, and Stripe ple | orm, to proceed you must create a Stripe account $\stackrel{\times}{\underset{\text{click here.}}{\overset{\times}}}$ | (Q. Search) R <sup>10</sup> O |
|-----------------------------------------------------------|----------------------|----------------------------------------------------------------------------------------------------|----------------------------------------------------------------------------------------------------|-------------------------------|
| G Cricket Ireland                                         | Profile              |                                                                                                    | CANCEL                                                                                                    |                               |
| Event Event Creat                                         | ion Options:         |                                                                                                    |                                                                                                    | 0                             |
| Select the type of Cou                                    |                      |                                                                                                    |                                                                                                    |                               |
| If you are unsure pleas                                   |                      |                                                                                                    |                                                                                                    |                               |
|                                                           |                      |                                                                                                    |                                                                                                    |                               |
|                                                           |                      |                                                                                                    |                                                                                                    |                               |
| Disate New Event<br>Panding Requests<br>Approved Requests |                      | Байында (маанын тол<br>Ф                                                                                         | Cricket Instand Super<br>Syedia Sadiyamaz<br>Dricket Iretand Super                                                    | Anna<br>Alexia                |

#### 4 Click "Course Listing and Event Registration" to set up details of the course

|                                                           | Cricket Ireland                                  |                                                                               |   |
|-----------------------------------------------------------|--------------------------------------------------|-------------------------------------------------------------------------------|---|
| Cricket Ireland 🗸                                         | Profile                                          | Roles                                                                         |   |
| Event Event Creation Op                                   | otions:                                          |                                                                               | 0 |
| Select the type of Course tha                             | t you would like to get created.<br>act support. |                                                                               |   |
|                                                           | Course - Calendar Listing ONLY<br>€0.00          | Course - Listing AND Event Registrations                                      |   |
| Create New Event<br>Pending Requests<br>Approved Requests | GENERAL INFORMATION                              | Cricket Ireland Super Admin<br>Sysda Sadiyanaz<br>Cricket Ireland Super Admin | ļ |

5

6

#### Accept terms and conditions policy

| Platform Terms And Conditions                                                                                                    |                  |
|----------------------------------------------------------------------------------------------------|------------------|
| Thank you for choosing us to process entries to your course via our Platform. Users will register to enter your course by accessing the Platform. Courses appear in the 'Courses' section of a User's account or can be accessed via<br>https://mycricket.s80testing.co.uk/events                                                                                                    |                  |
| If you have users that don't have access to the internet then please direct them to call your support team for help. We recommend that under no circumstances should you promote entry to the course by any other method, particularly e pager form, either post or digitally, as this could confuse the entry process and your total number of entries. The link above should be promoted via the Club or Course specific website as well as social media and all other means you us ensure as wide an audience is reached as possible. | ntry via<br>e to |
| Users will be asked to create an account and register entries before being able to enter your course. Payments from users to you are processed using Stripe – fees associated with Stripe per transaction are 3.1% plus 30c but are always subject to change by Stripe.                                                                                                    |                  |
| Our fees for use of our Platform are 4% of each and every transaction processed on your behalf via the Platform ("our Fees"). In the event of an entrant cancelling an entry we do not refund our Fees and nor do Stripe. You must provide ot terms and conditions and a cancellation policy for entrants to the users when setting up your Course.                                                                                                    | lear             |
| As of January 18th 2018 card processing fees can no longer be passed on directly to end users so you perhaps need to consider adding a few pounds to your entry fee to cover the costs associated with using the Platform.                                                                                                    |                  |
| Once users have entered the competition successfully, names will appear on the live entry list which can be viewed by clicking on the button on the competition information screen within the Platform.                                                                                                    |                  |
| Your Acceptance                                                                                                    |                  |
| The above points summarise how our Platform should be used for Event Sanctioning and should be read in conjunction with Sport:80 Services Limited's Terms and Conditions in respect of Event Sanctioning ("Terms").                                                                                                    |                  |
| I Accept Terms And Conditions                                                                                                    |                  |
|                                                                                                    |                  |

# Complete your event details, Type of course, cost, dates, times, registration opening and closing times etc.

|                           | Event Dataile     |   | Vanue Address | Additional Infa |
|---------------------------|-------------------|---|---------------|-----------------|
|                           | Event Details     |   | venue Address | Additional Info |
| Event Name *              |                   |   |               |                 |
| Event Type *              | Select Event Type | ~ |               |                 |
| Event Start Date *        |                   |   |               |                 |
| Event Start Time          | 00:00             |   |               |                 |
| Event End Date *          |                   |   |               |                 |
| Event End Time            | 00:00             |   |               |                 |
| Registration Fee *        |                   |   |               |                 |
| gistration Opening Date * |                   | 0 |               |                 |
| gistration Closing Date * |                   |   |               |                 |
| Event Organiser Name *    |                   |   |               |                 |

#### **7** Once you have entered all the details, click "NEXT"

| ~                               | 0                                 | 5 |     | Search / H |
|---------------------------------|-----------------------------------|---|-----|------------|
| Event Start Time                | 09:00                             |   |     |            |
| Event End Date *                | 2025-03-16                        |   |     |            |
| Event End Time                  | 18:00                             |   |     |            |
| Registration Fee *              | 300                               |   |     |            |
| gistration Opening Date *       | 2025-02-24 21:58                  | 0 |     |            |
| egistration Closing Date *      | 2025-03-05 21:58                  |   |     |            |
| Event Organiser Name *          | Stephen Maxwell                   |   |     |            |
| Event Organiser Email *         | stephen.maxwell@cricketireland.ie |   |     |            |
| Event Organiser Phone<br>Number | U•                                |   |     |            |
| Event Website                   |                                   | 0 |     |            |
|                                 |                                   |   | 1/3 | Nex        |
|                                 |                                   |   |     |            |
|                                 |                                   |   |     | ⊖ Subm     |

#### 8 Enter location details of your course venue and click "NEXT"

|                      | Event Datails                           | Venue Address | Additional Info |  |
|----------------------|-----------------------------------------|---------------|-----------------|--|
|                      |                                         | TURE AUDIESS  | Additional and  |  |
|                      | Click here to use your address details. |               |                 |  |
| Venue Address Search | Start Typing To Search                  |               |                 |  |
| Address Line 1       |                                         |               |                 |  |
| Address Line 2       |                                         |               |                 |  |
| Address Line 3       |                                         |               |                 |  |
| City                 |                                         |               |                 |  |
| County               | Select an Option                        |               |                 |  |
| Eircode              |                                         |               |                 |  |
| Country              | Republic of Ireland                     |               |                 |  |
|                      |                                         |               |                 |  |

9

Upload your course logo and enter a description for the course. (Eg. pre-requisites, pre-course work etc.)

|                   | ant Dataila                   |              |             |             |              |             |            |           | Manu |   |   |     |      |   |    |   | A didia: | and Infa |  |
|-------------------|-------------------------------|--------------|-------------|-------------|--------------|-------------|------------|-----------|------|---|---|-----|------|---|----|---|----------|----------|--|
| Ple               | ase provide a                 | any importai | nt informat | ion you wo  | uld like peo | ple to know | v about ye | our event |      |   |   |     |      | _ |    |   |          |          |  |
| Ple<br>Event Logo | ase note this<br>No file sele | event logo   | upload will | be publicly | viewable.    |             |            |           |      |   |   |     |      |   |    |   |          |          |  |
| Event Description | $\diamond$                    | • •          | · 1         | В           | 1 0          | R           | Az         | °.        |      | Ξ | Ξ | 3 1 | <br> | - | I. | 0 |          |          |  |
| 2                 |                               |              |             |             |              |             |            |           |      |   |   |     |      |   | 20 |   |          |          |  |
|                   |                               |              |             |             |              |             |            |           |      |   |   |     |      |   |    |   |          |          |  |
|                   |                               |              |             |             |              |             |            |           |      |   |   |     |      |   |    |   |          |          |  |
|                   |                               |              |             |             |              |             |            |           |      |   |   |     |      |   |    |   |          |          |  |
|                   |                               |              |             |             |              |             |            |           |      |   |   |     |      |   |    |   |          |          |  |
|                   |                               |              |             |             |              |             |            |           |      |   |   |     |      |   |    |   |          |          |  |
|                   |                               |              |             |             |              |             |            |           |      |   |   |     |      |   |    |   |          |          |  |

**10** Upload an information pack on the course if available. This is accessible to all once course goes live. The click "Submit"

| Event  | Description  |              |           |          |         |           |           |          |       |                               |                |     |   |     |     |     |   |    |   |   |    | 0 |          |
|--------|--------------|--------------|-----------|----------|---------|-----------|-----------|----------|-------|-------------------------------|----------------|-----|---|-----|-----|-----|---|----|---|---|----|---|----------|
| Event  |              | $\diamond$   | *         | ~        | 1.      | В         | 1         | 0        | A     | λ <sup>2</sup> Α <sub>2</sub> | o <sup>o</sup> | . 0 | 2 | = : | Ξ : | = : | = | := | = | - | I. | 0 |          |
|        |              |              |           |          |         |           |           |          |       |                               |                |     |   |     |     |     |   |    |   |   | 25 |   |          |
|        |              |              |           |          |         |           |           |          |       |                               |                |     |   |     |     |     |   |    |   |   |    |   |          |
|        |              |              |           |          |         |           |           |          |       |                               |                |     |   |     |     |     |   |    |   |   |    |   |          |
|        |              |              |           |          |         |           |           |          |       |                               |                |     |   |     |     |     |   |    |   |   |    |   |          |
|        |              |              |           |          |         |           |           |          |       |                               |                |     |   |     |     |     |   |    |   |   |    |   |          |
|        |              |              |           |          |         |           |           |          |       |                               |                |     |   |     |     |     |   |    |   |   |    |   |          |
|        |              |              |           |          |         |           |           |          |       |                               |                |     |   |     |     |     |   |    |   |   |    |   |          |
|        |              |              |           |          |         |           |           |          |       |                               |                |     |   |     |     |     |   |    |   |   |    |   |          |
|        |              |              |           |          |         |           |           |          |       |                               |                |     |   |     |     |     |   |    |   |   |    |   |          |
|        |              |              |           |          |         |           |           |          |       |                               |                |     |   |     |     |     |   |    |   |   |    |   |          |
|        |              |              |           |          |         |           |           |          |       |                               |                |     |   |     |     |     |   |    |   |   |    |   |          |
|        |              |              |           |          |         |           |           |          |       |                               |                |     |   |     |     |     |   |    |   |   |    |   |          |
|        |              |              |           |          |         |           |           |          |       |                               |                |     |   |     |     |     |   |    |   |   |    |   |          |
|        | Pleas        | e note this  | s informa | tion pac | k uploa | ad will b | be public | cly view | able. |                               |                |     |   |     |     |     |   |    |   |   |    |   |          |
|        | 2 (          |              |           |          |         |           |           |          |       |                               |                |     |   |     |     |     |   |    |   |   |    |   |          |
| Inform | ation Pack 3 | No file sele | ected     |          |         |           | 0         |          |       |                               |                |     |   |     |     |     |   |    |   |   |    |   |          |
|        |              |              |           |          |         |           | _         |          |       |                               |                |     |   |     |     |     |   |    |   |   |    |   |          |
|        |              |              |           |          |         |           |           |          |       |                               |                |     |   |     |     |     |   |    |   |   |    |   |          |
| Prev   |              |              |           |          |         |           |           |          |       |                               |                |     |   | 3/3 |     |     |   |    |   |   |    |   |          |
|        |              |              |           |          |         |           |           |          |       |                               |                |     |   |     |     |     |   |    |   |   |    |   |          |
|        |              |              |           |          |         |           |           |          |       |                               |                |     |   |     |     |     |   |    |   |   |    |   |          |
|        |              |              |           |          |         |           |           |          |       |                               |                |     |   |     |     |     |   |    |   |   |    |   |          |
|        |              |              |           |          |         |           |           |          |       |                               |                |     |   |     |     |     |   |    |   |   |    |   | ⊖ Submit |

## 11 You will then be brought back to the Event Admin Panel. Your Course is now pending approval. Here you will click "Event Creation" where you can approve.

| CRICKET<br>IRELAND<br>Cricket Ireland ~                        | Core Coach #00016 Admin<br>Courses Admin > Core Coach | Panel                             |                                                | (+                              | Back ) ( Registration Link )              | Registration Link QR Code  |
|----------------------------------------------------------------|-------------------------------------------------------|-----------------------------------|------------------------------------------------|---------------------------------|-------------------------------------------|----------------------------|
| Reports                                                        | Your event submission is being revi                   | ewed and you will be notified onc | e it is approved or rejected.                  |                                 |                                           |                            |
| Validation<br>Event Creation                                   | < .                                                   | Event Details                     | Venue Address                                  | Additional Info                 | Payment Confirmation Email                | Event Admin Tools          |
| Programmes                                                     | Course Info                                           | Event Nome 1                      | Care Caseb                                     |                                 |                                           |                            |
| Courses                                                        | Course Event Creation Form Info                       | Event Start Date *                | 2025-03-08                                     |                                 |                                           |                            |
| Events                                                         | Registration Options                                  | Event End Date *                  | 2025-03-16                                     |                                 |                                           |                            |
| Additional Approvals                                           | Charts ^                                              |                                   | Event Organiser Details will be publicly viewa | ble. If this is an Organisation | (Member Association, Region, Centre) plea | se put those details here. |
| List Admin                                                     | Registration                                          | Event Organiser Name *            | Stephen Maxwell                                |                                 |                                           |                            |
| <ul> <li>Search History</li> <li>Recommendations Ad</li> </ul> | Course Files                                          | Event Organiser Email *           | stephen.maxwell@cricketlreland.ie              |                                 |                                           |                            |
| Bulk Upload Admin                                              | Discount Codes                                        | Event Organiser Phone<br>Number   |                                                |                                 |                                           |                            |
| Resource Admin V                                               | Bulk Age Restriction Date Change                      | Event Website                     |                                                | 0                               |                                           |                            |

**12** In Event Creation, Click on "Pending Requests", you will see the course you have just created

|           |                           | Pending Req             | uests                 |              |            |                 |                                          |                  |                | Q Sear   | ch       | R- 0     |
|-----------|---------------------------|-------------------------|-----------------------|--------------|------------|-----------------|------------------------------------------|------------------|----------------|----------|----------|----------|
| 9         | Cricket Ireland 🗸 🗸       | Pending Reque           | sts                   |              |            |                 |                                          |                  |                |          |          |          |
| \$<br>1   | <ul> <li>Admin</li> </ul> | Q Search                |                       |              |            |                 |                                          |                  |                |          |          |          |
|           | Reports                   | = T <sub>x</sub> Remove | All From Date: 2025   | -02-24 ×     |            |                 |                                          |                  |                |          |          | 1 Record |
| 5         | Queued Reports            | Licence ID Ap           | proval                | Start Date 🕁 | End Date   | Organiser       | Sanction Type                            | Submitted By     | Submitted Date | Paid Fee | Info     | Actions  |
| $\otimes$ | Validation                | #00016 5                |                       | 00/00/0005   | 14/00/0005 | Carebon Manuall | October 1 Julies AND From Depilerenting  | Overheit Mensell | 04/00/0005     |          | •        |          |
| 2         | Event Creation            | #00016 10 00            | re coach NGB Approval | 08/03/2025   | 16/03/2025 | Stephen Maxwell | Course - Listing AND Event Registrations | stephen Maxwell  | 24/02/2025     | -        |          |          |
|           | Create New Programme      |                         |                       |              |            |                 |                                          |                  | Rows per page: | 20 👻     | 1-1 of 1 | < >      |
|           | Create New Course         |                         |                       |              |            |                 |                                          |                  |                |          |          |          |
|           | Create New Competition    |                         |                       |              |            |                 |                                          |                  |                |          |          |          |
|           | create New Event          |                         |                       |              |            |                 |                                          |                  |                |          |          |          |
| (         | Pending Requests          |                         |                       |              |            |                 |                                          |                  |                |          |          |          |
|           | Pending Requests          |                         |                       |              |            |                 |                                          |                  |                |          |          |          |
|           | Declined Requests         |                         |                       |              |            |                 |                                          |                  |                |          |          |          |
| Ē         | Events Admin              |                         |                       |              |            |                 |                                          |                  |                |          |          |          |

#### On the right hand side, click "Action". Then "Approve"

|     |                         | Pending    | Requests                    |              |            |                 |                                          |                 |                |          |                |
|-----|-------------------------|------------|-----------------------------|--------------|------------|-----------------|------------------------------------------|-----------------|----------------|----------|----------------|
| 9   | Cricket Ireland 🗸 🗸 🗸 🗸 | Pending Re | equests                     |              |            |                 |                                          |                 |                |          |                |
| 0   | ▲<br>Purchase History   | Q Search   |                             |              |            |                 |                                          |                 |                |          |                |
| 2   | Admin 🗸                 | _0 = R     | temove All From Date: 2025- | 02-24 ×      |            |                 |                                          |                 |                |          |                |
| 11. | Reports                 | · · · ×    |                             |              |            |                 |                                          |                 |                |          | 1 Record       |
| -   | Validation              | Licence ID | Approval                    | Start Date 🕁 | End Date   | Organiser       | Sanction Type                            | Submitted By    | Submitted Date | Paid Fee | Info Actions   |
| 2   | Event Creation          | #00016     | Core Coach NGB Approval     | 08/03/2025   | 16/03/2025 | Stephen Maxwell | Course - Listing AND Event Registrations | Stephen Maxwell | 24/02/2025     | ~        | View 2         |
|     | Create New Programme    |            |                             |              |            |                 |                                          |                 | Rows per page: | 20 🔻     | 1-1 of Approve |
|     | Create New Course       |            |                             |              |            |                 |                                          |                 |                |          | Decime X       |
|     | Create New Competition  |            |                             |              |            |                 |                                          |                 |                |          |                |
|     | Create New Event        |            |                             |              |            |                 |                                          |                 |                |          |                |
|     | Pending Requests        |            |                             |              |            |                 |                                          |                 |                |          |                |
|     | Approved Requests       |            |                             |              |            |                 |                                          |                 |                |          |                |
|     | Declined Requests       |            |                             |              |            |                 |                                          |                 |                |          |                |
| 1   | Events Admin 🗸 🗸        |            |                             |              |            |                 |                                          |                 |                |          |                |

#### Click "OK" to confirm course

| CRICKET                                                                                                    | Pending Requests                                                                                                    | Q Search                                | ξ θ      |
|----------------------------------------------------------------------------------------------------|----------------------------------------------------------------------------------------------------|-----------------------------------------|----------|
| Cricket Ireland ~                                                                                                    | Pending Requests                                                                                                    |                                         |          |
| Purchase History  Admin  Reports  Cueude Reports  Validation  Create New Programme Create New Course  Create New Course  Create New Course  Create New Course  Create New Course  Create New Course  Create New Course  Declined Requests  Declined Requests | Start Dire       Term Date: 2025-02-24 x         Licence ID       Approval         #00016       Core Coach NOB Approval         08/09/272       Offirmation         Are you sure you want to approve this Course?       Registrations         Confirmation       Rows per page | Paid Fee in<br>-<br>2 <u>0 -</u> 1.1 of | 1 Record |

On the left hand side menu in event Creation, click on "Approved Courses", here you will find your new course ready to go. Click on the course you have created. 15

|     |                        | Approv       | ed Requests                               |                         |            |                          |                                                  |              | C              | ≺ searci    |      | U         |
|-----|------------------------|--------------|-------------------------------------------|-------------------------|------------|--------------------------|--------------------------------------------------|--------------|----------------|-------------|------|-----------|
| 0   | Cricket Ireland v      | Approved     | d Requests                                |                         |            |                          |                                                  |              |                |             |      |           |
|     | Reports                |              |                                           |                         |            |                          |                                                  |              |                |             |      |           |
| ,=, | Queued Reports         | Q Searc      | h                                         |                         |            |                          |                                                  |              |                |             |      |           |
| 0   | Validation             | _ <b>0</b> _ | Remove All From Date: 2025-02-24 ×        |                         |            |                          |                                                  |              |                |             | 1    | 5 Records |
| 2   | Event Creation         |              |                                           |                         |            |                          |                                                  |              |                |             |      | 11000103  |
|     | Create New Programme   | Licence ID   | Approval                                  | Start Date $\downarrow$ | End Date   | Organiser                | Sanction Type                                    | Submitted By | Submitted Date | Paid<br>Fee | Info | Actions   |
|     | Create New Course      | #00013       | NWCU Premier League NGB Approval          | 26/04/2025              | 20/09/2025 | NWCU                     | Competition - Listing AND Event<br>Registrations | Emma Butler  | 24/02/2025     |             | 0    | :         |
|     | Create New Competition | #00011       | Munster Premier League NGB<br>Approval    | 12/04/2025              | 12/04/2025 | Munster Cricket<br>Union | Competition - Listing AND Event<br>Registrations | Emma Butler  | 24/02/2025     |             | 0    | :         |
|     | Create New Event       | #00007       | Munster Division 1 NGB Approval           | 05/04/2025              | 26/07/2025 | Liam Foulkes             | Competition - Listing AND Event<br>Registrations | Liam Foulkes | 24/02/2025     |             | 0    | :         |
|     | Approved Permete       | #00008       | Season Fundraiser NGB Approval            | 14/03/2025              | 14/03/2025 | Cricket Ireland          | Event - Listing AND Event Registrations          | Emma Butler  | 24/02/2025     |             | 0    | 1         |
|     | Decimed Requests       | #00010       | First Aid @ Cork NGB Approval             | 10/03/2025              | 10/03/2025 | Liam Foulkes             | Course - Listing AND Event Registrations         | Liam Foulkes | 24/02/2025     | -           | 0    | 1         |
|     | Events Admin 🗸 🗸       | #00001       | It's Wicket! OFF-Platform NGB<br>Approval | 08/03/2025              | 08/03/2025 | Sport:80 PU              | Programme - Calendar Listing ONLY                | Liam Foulkes | 22/02/2025     |             | 0    | 1         |
| 20  | Finance Admin 🗸        | #00016       | Care Careford MCD Assessed                | 00/00/0005              | 16/00/0005 | Charles Manual           | Course Linder AND Sure Desidentions              | Stephen      | 04/00/0005     |             |      | ٦.        |
| B   | List Admin             | 0            | core coacit inob Approval                 | 00/03/2025              | 10/03/2025 | Stephen Maxwell          | Course - Listing And Event Registrations         | Maxwell      | 24/02/2023     | -           | •    |           |
| 5   | Search History         | 100003       | Competition TEST NGB Approval             | 08/03/2025              | 03/05/2025 | CI                       | Competition - Listing AND Event<br>Registrations | Liam Foulkes | 22/02/2025     | -           | 0    | 1         |
|     | Recommendations Ad     | #00002       | It's Wicket! ON-Platform NGB<br>Approval  | 08/03/2025              | 08/03/2025 | Sport:80 PU              | Programme - Listing AND Event<br>Registrations   | Liam Foulkes | 22/02/2025     |             | 0    | ı         |
| -   |                        |              |                                           |                         |            |                          |                                                  |              |                |             |      |           |

Top right you will see a "Registration Link" and or a "Registration QR code" to copy to your clipboard to use to advertise your course 16

|         |                          |      | Core Coach #00016 Admin I<br>Courses Admin > Core Coach | Panel                           |                                                 |                                 |                                           | Station Fr                 |
|---------|--------------------------|------|---------------------------------------------------------|---------------------------------|-------------------------------------------------|---------------------------------|-------------------------------------------|----------------------------|
| 0       | Cricket Ireland          | ~    |                                                         |                                 |                                                 | ( <del>+</del>                  | Back                                      | Registration Link QR Code  |
|         | Reports                  | -    |                                                         |                                 |                                                 | _                               |                                           |                            |
| ≣       | Queued Reports           |      | <                                                       | Event Details                   | Venue Address                                   | Additional Info                 | Payment Confirmation Email                | Event Admin Tools          |
| 0       | Validation               |      | Course Info                                             |                                 |                                                 |                                 |                                           |                            |
|         | Event Creation           | ~    | Course Event Creation Form Info                         | Event Name *                    | Core Coach                                      |                                 |                                           |                            |
|         | Programmes               | _    | Entry Options                                           | Event Start Date *              | 2025-03-08                                      |                                 |                                           |                            |
|         | Courses                  |      | Registration Options                                    | Event End Date *                | 2025-03-16                                      |                                 |                                           |                            |
|         | Competitions             | - 1  | Charts ^                                                |                                 | Event Organiser Details will be publicly viewal | ble. If this is an Organisation | (Member Association, Region, Centre) plea | se put those details here. |
|         | Events                   |      | Registration                                            | Event Organiser Name *          | Stephen Maxwell                                 |                                 |                                           |                            |
|         | Finance Admin            | `    | Course Files                                            | Event Organiser Email *         | stephen.maxwell@cricketireland.ie               |                                 |                                           |                            |
|         | List Admin               | - 11 | Volunteers                                              |                                 |                                                 |                                 |                                           |                            |
| 9       | Search History           |      | Discount Codes                                          | Event Organiser Phone<br>Number | <b>U</b> •                                      |                                 |                                           |                            |
|         | Recommendations .        | Ad_  | Bulk Age Restriction Date Change                        | Event Website                   |                                                 | 0                               |                                           |                            |
| ŧ       | Bulk Upload Admin        | 1    | Entries                                                 | Event Website                   |                                                 | 0                               |                                           |                            |
| ₽<br>°¢ | Resource Admin<br>Config | ž    | Check In                                                |                                 |                                                 |                                 |                                           |                            |

**17** To check course sign ups, Go to "Event Admin", Click on your course, then Click "Entries", this will bring up those registered for our course.

|   | CRICKET               | Core Coach #00016 Admin          | Panel                   |                                                |                                 |                                          | M Sedicit                   |
|---|-----------------------|----------------------------------|-------------------------|------------------------------------------------|---------------------------------|------------------------------------------|-----------------------------|
| 9 | Cricket Ireland 🗸 🗸 🗸 |                                  |                         |                                                | (+                              | Back Registration Link                   | Registration Link QR Code   |
| 1 | Reports 🔺             |                                  |                         |                                                |                                 |                                          |                             |
| = | Queued Reports        | <                                | Event Details           | Venue Address                                  | Additional Info                 | Payment Confirmation Email               | Event Admin Tools           |
| 3 | Validation            | -                                |                         |                                                |                                 |                                          |                             |
| ? | Event Creation 🗸      | Course Into                      | Town Married            | Course out                                     |                                 |                                          |                             |
| 1 | Events Admin          | Course Event Creation Form Info  | Event Name              | Core Coach                                     |                                 |                                          |                             |
|   | Programmes            | Entry Options                    | Event Start Date *      | 2025-03-08                                     |                                 |                                          |                             |
|   | Courses               | Registration Options             | Event End Date *        | 2025-03-16                                     |                                 |                                          |                             |
|   | Competitions          | Charts ^                         |                         | Event Organiser Details will be publicly viewa | ble. If this is an Organisation | (Member Association, Region, Centre) ple | ase put those details here. |
|   | Events                | Registration                     | Event Organiser Name *  | Stephen Maxwell                                |                                 |                                          |                             |
|   | Additional Approvals  | Course Files                     |                         |                                                |                                 |                                          |                             |
| ٤ | Finance Admin 🗸       | Voluptoore                       | Event Organiser Email * | stephen.maxwell@cricketireland.ie              |                                 |                                          |                             |
| 3 | List Admin            | Volunteers                       | Event Organiser Phone   |                                                |                                 |                                          |                             |
| Ð | Search History        | Discount Codes                   | Number                  |                                                |                                 |                                          |                             |
| 2 | Recommendations Ad    | Bulk Age Restriction Date Change | Event Website           |                                                | 0                               |                                          |                             |
| ŧ | Bulk Upload Admin     | Entries                          |                         | L                                              |                                 |                                          |                             |
|   | Resource Admin 🗸 🗸    |                                  |                         |                                                |                                 |                                          |                             |
|   |                       | Check In                         |                         |                                                |                                 |                                          |                             |